# Erledigt Mehrere Probleme mit meinem Hackintosh -Gigabyte Z77-DS3H

Beitrag von "georgan16" vom 24. Februar 2018, 09:35

Hallo,

ich bin gerade dabei, den Installer für macOS High Sierra zu erstellen. Jetzt ist meine Frage, welche Kexte genau ich benötige. Außerdem bin ich mir nicht sicher, was ich im Clover Configurator, also beim Bearbeiten der config.plist, auswählen soll. Als SMBIOS habe ich iMac 13,2 gewählt. Also: Welche Kexte (eventuell auch mitchink) und welche weiteren Einstellungen im Clover Configurator muss ich noch tätigen? Mit freunflichen Grüßen Georg

# Beitrag von "Dr.Stein" vom 24. Februar 2018, 09:39

Bei deinem System kannst du eine 0815 Anleitung nehmen aus dem Forum. Man kexten reichen FakeSMC, Lilu, AppleALC und eventuell der NVIDIA Grafik fixup.

Kexte t findest du bei uns im Download Bereich

SMbios auf iMac 14.2 kext injection auf Yes fixHDA fix Shutdown bootargs -v

sollte glaube erstmal reichen

# Beitrag von "georgan16" vom 24. Februar 2018, 09:50

hallo,

erstmal vielen Dank für die Hilfe. Ich habe jetzt alles bis auf KextInjection gefunden und ausgewählt. Wo finde ich KextInjection

Edit: Ich habe es gefunden.

# Beitrag von "georgan16" vom 24. Februar 2018, 18:32

Hallo,

der schwierigste Teil der Installation ist abgeschlossen und soweit läuft auch alles. Jedoch kommt manchmal, wenn ich den PC starten möchte die Meldung "Does printf work??" und es geht nicht weiter. Außerdem kommt nach jedem Start die Fehlermeldung "Your System rebooted because of a problem" oder irgendsoetwas in der Art. Was ist das Problem und wie kann ich es beheben? MfG

Georg

Das ist dieser Fehler: Klick Mich

#### https://share-your-photo.com/03fc0260ff

Danke für die Antwort. Das habe ich jetzt auch hinbekommen. Nun zeigt der App Store allerdings nichts vernünftiges, sprich keine Bilder, an. Wie kann ich das beheben? (Bild im Anhang)

# Beitrag von "georgan16" vom 24. Februar 2018, 19:04

Hallo,

wenn ich den App Store öffne, kommt folgendes Phänomen. Wie kann ich das Problem beheben?

MfG

Georg

https://share-your-photo.com/03fc0260ff

Edit: Jetzt funktioniert alles perfekt!

#### Beitrag von "derHackfan" vom 25. Februar 2018, 09:30

Woran hat es denn gelegen? Magst du vielleicht ein oder zwei Sätze dazu schreiben, bevor wir dem Thread einen grünen Haken spendieren?

# Beitrag von "Nightflyer" vom 25. Februar 2018, 11:16

und Bilder besser im Forum hochladen ( Erweiterte Antwort-Dateianhänge )

# Beitrag von "georgan16" vom 25. Februar 2018, 11:49

Zitat von derHackfan

Woran hat es denn gelegen? Magst du vielleicht ein oder zwei Sätze dazu schreiben, bevor wir dem Thread einen grünen Haken spendieren?

Zu früh gefreut. Ich erstelle jetzt einen neuen Thread, in dem ich alle meine Probleme aufliste. Auch diese.

# Beitrag von "georgan16" vom 25. Februar 2018, 12:03

Hallo,

mein Hackintosh hat naturgemäß noch ein paar Zicken, die ich gerne beheben würde. Wenn ich meinen Hackintosh herunterfahren möchte, fährt er automatisch wieder hoch. Das gleiche passiert, wenn ich in den Ruhezustand gehen möchte.

Außerdem kann ich mich nicht bei iMessage und nicht bei FaceTime anmelden.

Wenn ich den AppStore starte, sieht alles erst einmal normal aus, doch wenn ich eine App aufrufe, sieht es so aus (Bild im Anhang).

Außerdem steht nach der Anmeldung in etwa folgendes: Ihr Computer wurde aufgrund eines Problems neugestartet.

Sonst funktioniert meiner Meinung nach alles.

Anbei sende ich meine EFI.

Es wäre sehr nett, wenn mir jemand helfen könnte.

Mit freundlichen Grüßen Georg

Dafür musst du doch keine 4 neuen Threads eröffnen Oo

# Beitrag von "derHackfan" vom 25. Februar 2018, 12:11

Das kannst du alles hier machen, ein weiterer Thread bringt dich nicht schneller voran, überarbeite stattdessen die Überschrift vom Thread.

# Beitrag von "Mocca55" vom 25. Februar 2018, 12:26

Hallo,

wie <u>@derHackfan</u> schon geschrieben hat bitte in diesem Thread weitermachen und nicht gleich immer einen neuen Thread öffnen.

Ich hab das mal alles zusammengefasst.

Editiere doch bitte deinen Threadtitel das man weiß um was es jetzt genau geht.

Gruß Mocca55

#### Beitrag von "georgan16" vom 25. Februar 2018, 12:37

Danke, hat jemand eine Lösung?

# Beitrag von "Nightflyer" vom 25. Februar 2018, 13:06

Bestimmt. Aber keine Glaskugel. Du solltest mal deinen Clover Ordner hochladen, bzw deinen Oz Ordner.

# Beitrag von "georgan16" vom 25. Februar 2018, 13:24

In meiner EFI ist doch auch der CLOVER Ordner?!

#### Beitrag von "derHackfan" vom 25. Februar 2018, 13:27

Jo, den EFI Ordner ohne Apple und Themes bitte hier im Thread als Archiv einbinden/hochladen.

# Beitrag von "sunraid" vom 25. Februar 2018, 13:36

Der ist doch schon da! siehe Mehrere Probleme mit meinem Hackintosh

#### Beitrag von "al6042" vom 25. Februar 2018, 13:45

An der Stelle sollte man sich mal auf einen Thread konzentrieren und die Situation nicht über das ganze Forum verteilen, sonst endet das nur im Chaos.

#### Beitrag von "al6042" vom 25. Februar 2018, 13:48

Bilder sollten bitte nicht auf FileHostern bereitgestellt, sondern dem Thread direkt hinzugefügt werden.

Ist das nun das Ergebnis deiner on anderen Threads beschriebenen Neuinstallation?

#### Beitrag von "georgan16" vom 25. Februar 2018, 13:56

Das werde ich gleich machen. Das Problem mit dem Herunterfahren liegt wohl an der "Wake in LAN" Funktion im BIOS. Diese Funktion finde ich bei mir leider nicht, und kann sie deswegen auch nicht abschalten.

Edit: Hier der EFI-Ordner ohne Apple und Theme

Edit 2: Hier der Code, der, wenn man auf Bericht bei der Fehlermeldung beim Einloggen klickt, erscheint. Vielleicht könnt ihr ja etwas damit anfangen.

#### Beitrag von "georgan16" vom 25. Februar 2018, 15:42

Hallo,

wie man in meinen anderen Threads sehen kannn, habe ich große Probleme mit meinem Hackintosh, obwohl ich eigentlich "perfekt" <u>Hackintosh kompatible Hardware</u> habe. Ich werde also das Gefühl nicht los, dass ich immer etwas an der EFI falsch mache. Ich wäre sehr dankbar, wenn jemand für mein System eine EFI erstellen könnte, die ich testen kann. Die EFI würde ich dann auf den Installer Stick in die EFI-Partition ziehen und macOS High Sierra komplett neu installieren. Anbei sende ich meinen momentanen, sich auf der Festplatte befindenden, EFI-Ordner.

Falls jemand so freundlich wäre und sich die Zeit nehmen würde, den Stick zu erstellen, wäre ich sehr sehr dankbar. Außerdem wäre es nett, wenn diese Person die im Clover-Installer getätigten Einstellungen mitzuteilen.

Vielen Dank im Voraus für alle freundlichen Helfer.

Mit freundlichen Grüßen Georg

#### Beitrag von "al6042" vom 25. Februar 2018, 16:03

Es gibt wirklich keinen triftigen Grund noch mehr Threads zum gleichen oder ähnlichen Thema zu eröffnen.

Bitte unterlasse das schleunigst.

Beitrag von "Shado" vom 25. Februar 2018, 16:12

<u>@georgan16</u>, wenn du unsere Antworten zu deinen Fragen richtig lesen würdest, hättest du schon lang einen funktionierenden Hacki.

NOCHMAL: Hier steht alles, was du brauchst für dein Board.

Fehlermeldung bei der Installation

---> siehe Post6 !!! Dort ist die komplette EFI abgelegt.

Deine KP kommt vom FALSCH eingesetzten LAN-Kext. Der ALXEthernet.kext geht hier nicht.

# Beitrag von "georgan16" vom 25. Februar 2018, 17:41

Hallo,

wenn ich die EFI von <u>@Shado</u> verwende, dann kommt bei mir immer nur "does printf work??" Und es geht nicht weiter. Ich bin langsam echt am Verzweifeln. Anbei seine EFI.

LG Georg

# Beitrag von "Nightflyer" vom 25. Februar 2018, 17:48

einfach neu starten bei dieser Meldung. Meistens klappt es dann, wenn nicht mehmals versuchen.

Hab dieses Problem auch manchmal mit meinem Coffee Lake

# Beitrag von "Shado" vom 25. Februar 2018, 18:09

<u>@georgan16</u>, wenn das alles nicht zum Ziel führt, mußt du deine BIOS-Einstellungen überprüfen.

Diese Einstellungen findest du hier auch im Forum.

Wichtig ist: EIST muß deaktiviert sein. Ich habe BIOS-Version F9 !!! Dein Board ist eines, welches wirklich ohne viel zu tun auf Anhieb läuft.

Edit: Wie ist dein RAM konfiguriert???? Stecken diese in den blauen oder in den weißen Slots?

# Beitrag von "georgan16" vom 25. Februar 2018, 18:22

#### @Shado

Ich bin noch auf Version F5. Sollte ich updaten? Der RAM steckt in den weißen Slots.

# Beitrag von "Shado" vom 25. Februar 2018, 18:26

na aber,,,, schnellsten auf F9 !!!!!!! KEINE anderen Beta-Versionen..... 🤙

#### Beitrag von "georgan16" vom 25. Februar 2018, 18:27

@Shado

Sind die RAM Steckplätze ok? Welche Einstellungen soll ich im BIOS tätigen?

# Beitrag von "Shado" vom 25. Februar 2018, 19:16

Im Anhang, sind die wichtigsten BIOS-Einstellungen. Du solltest dich besser in die Materie einlesen. Schaue dir das WIKI an. Das erfordert zwar etwas Zeit, aber dieses Wissen ist notwendig, um einen Hacki zu installieren. Das ist ein GUTGEMEINTER Rat. ###

Lass die RAMs in den weißen Slots erstmal drinnen.

#### Beitrag von "georgan16" vom 25. Februar 2018, 19:54

<u>@Shado</u> Mit deiner EFI läuft alles! Vielen Dank!

Edit: Und natürlich mit dem **BIOS Update**.

#### Beitrag von "Shado" vom 26. Februar 2018, 07:01

Na Prima,,,, das freut mich sehr. Viel Spaß noch mit dem Hacki..... 🤤

# Beitrag von "derHackfan" vom 26. Februar 2018, 10:39

<u>@georgan16</u> nur mal so zur Info, ich habe gerade zwei weitere Threads von dir gefunden und hier eingefügt, du hast dich wie eine Krake dermaßen über das Forum verteilt, da geht die Übersicht wirklich den Bach herunter.

Solltest du noch weitere Probleme mit deinem Hackintosh haben, dann frage bitte hier im Thread so dass man es im Voraus einsortieren kann, die Community kann dir wirklich nur

helfen wenn du uns hilfst.

# Beitrag von "georgan16" vom 27. Februar 2018, 07:17

Hallo,

es geht weiter mit denn Problemen :=(. Wenn ich auf eine neue 10.13.3 Version updaten will läuft alles durch und wenn ich dann beim neustart meine SSD auswähle, dann steht im AppStore zwar, dass alles installiert wurde. Das Update ist aber immer noch verfügbar und in den Informationen steht auch noch dass ich auf der alten Version bin. Was mache ich falsch? Ist irgendetwas defekt?

MfG Georg

# Beitrag von "crusadegt" vom 27. Februar 2018, 08:05

Normalerweise hast du nach dem ersten stepnder Installation eine weitere Partition im clovermenu womit du das Update abschließen kannst.. schau mal nach ob diese bei dir vorhanden ist

# Beitrag von "georgan16" vom 27. Februar 2018, 15:56

@CrusadeGT @derHackfan

Bei mir gibt es folgende Partitionen: Boot FileValt Preboot from FileValt (oder so ähnlich), Boot macOS Preboot Install from (??), Boot macOS install from Macintosh HD (meine Festplatte), Boot macOS from Macintosh HD und Boot Recovery from Recovery. Bei beiden Install Partitionen kommt die Meldung, dass OSInstall.mkpg fehlt und das System deshalb nicht

installiert werden kann. Alle anderen Partitionen booten normal macOS. Trotzdem wird im AppStore angezeigt, dass das Update installiert wurde :(.

#### Beitrag von "derHackfan" vom 27. Februar 2018, 17:50

Du könntest den Install Data Ordner in Root löschen und das Update noch mal laden, vielleicht geht es dann im zweiten Anlauf.

# Beitrag von "georgan16" vom 27. Februar 2018, 18:17

<u>@derHackfan</u> Welche Partition soll ich dann zum Booten auswählen?

# Beitrag von "derHackfan" vom 27. Februar 2018, 19:16

Die mit dem "Boot macOS Install from ..." nach dem das Update installiert wurde und der Neustart erfolgte.

# Beitrag von "georgan16" vom 27. Februar 2018, 21:39

#### @derHackfan

Jetzt lädt das Update leider nicht mehr herunter, nachdem ich den Ordner gelöscht habe und ich soll direkt neustarten. Dann kommt logischerweise aufgrund von keinen Update-Daten auch keine Partition :(.

# Beitrag von "derHackfan" vom 27. Februar 2018, 21:45

#### Zitat von derHackfan

nach dem das Update installiert wurde und der Neustart erfolgte.

Zitat von georgan16

nachdem ich den Ordner gelöscht habe und ich soll direkt neustarten.

Das habe ich doch garnicht geschrieben! 😵

#### Beitrag von "georgan16" vom 27. Februar 2018, 22:11

#### @derHackfan

ich meinte dass der AppStore anzeigt, wenn ich auf installieren klicke dass ich neustarten soll. Er lädt nichts mehr herunter.

# Beitrag von "georgan16" vom 1. März 2018, 20:31

Hat niemand eine Idee?

#### Beitrag von "griven" vom 1. März 2018, 21:21

Natürlich lädt er das Update nicht noch mal runter denn das hat er doch bereits getan. Eigentlich ist das Z77-DS3H absolut handzahm was das angeht vorausgesetzt man hat seine Clover Installation auf dem aktuellen Stand. Wie sieht denn Dein EFI Ordner jetzt aus ich meine ich nutze ja das gleiche Board und habe hier 10.13.4 (Beta) drauf laufen und jedes Update geht ohne murren durch...

# Beitrag von "georgan16" vom 2. März 2018, 07:01

#### @griven

Ich glaube du hast etwas falsch verstanden. Ich habe das Update einmal heruntergeladen und nachdem immer eine Fehlermeldung kam den Ordner "macOS Install Data" gelöscht. Das heißt er sollte ja rein theoretisch keine Update Daten mehr haben. Trotzdem lädt er das Update nicht herunter sondern ich soll direkt neu starten. Dabei erscheint eben auch keine neue Partition. Ich habe Version 4334 drauf. Mein EFI-Ordner ist immer noch auf dem gleichen Stand wie vorher in diesem Thread geschrieben. Was mir auch komisch vorkommt ist, dass manche Systemelemente auf Englisch sind. Z.B. ist der Herunterfahren Dialog teilweise auf Englisch oder der Sperrbildschirm ist komplett auf Englisch.

# Beitrag von "Nightflyer" vom 2. März 2018, 09:37

#### Zitat von georgan16

Ich habe Version 4334 drauf

das könnte daas Problem sein. Aktuell ist 4411 Auch mal die Kexte aktuallisieren mit dem Kext Updater von @Sascha\_77

Kext Updater

#### Beitrag von "georgan16" vom 2. März 2018, 09:46

Kexte habe ich schon aktualisiert. Soll ich dann die neueste CLOVER Version einfachinstallieren mit dem Setup?

#### Beitrag von "Nightflyer" vom 2. März 2018, 10:03

ja, kannst du machen. Ein Backup deiner EFI wird dabei automatisch auf der Festplatte abgelegt. (EFI-Backups)

Würde dir trotzdem auch das Updater Tool empfehlen, ist ungemein hilfreich, das neueste Clover kannst du damit auch laden

#### Beitrag von "georgan16" vom 2. März 2018, 13:01

@Nightflyer @griven

Die Kexte habe ich mit dem Kext-Updater installiert. Dabei wurde eben auch schon die neue Clover-Version heruntergeladen.

Edit: Caches geleert, neueste Clover Version installiert aber keine Besserung.

# Beitrag von "Shado" vom 2. März 2018, 16:25

<u>@georgan16</u>,zwei Dinge sollten wir noch überprüfen:

- Welchen Netzwerkkext hast du installiert?

- Schaue bitte im SystemProfiler nach, ob die Netzwerkkarte auf en0 steht

Mehr fällt mir erstmal nicht ein.

NUR der angehängte Kext geht für dein Board (Rev.1.0)

# Beitrag von "griven" vom 2. März 2018, 19:31

Wenn Du Clover aktualisiert hast kann es auch helfen nach der Installation des ersten Teils des Updates den NVRAM zu löschen (F11 in der Clover Gui) und dann über den vom Installer angelegten Booteintrag zu starten. Im übrigen habe ich das schon richtig verstanden der AppStore legt den Download nicht in den Root der Platte sondern in ein eigenes Verzeichnis und da bleibt es bis die Installation abgeschlossen ist. Wenn Dir das Update jetzt erneut angeboten wird aber der Rechner direkt in den Neustart geht um den ersten Teil der Installation zu absolvieren dann heißt das einfach nur das der Download bereits erfolgt ist

#### Beitrag von "georgan16" vom 2. März 2018, 20:16

#### <u>@griven</u>

Das Problem ist ja, dass der Installer gar keinen Booteintrag anlegt.

#### Beitrag von "griven" vom 2. März 2018, 20:27

Was sicher der alten Clover Version geschuldet sein dürfte und evtl. auch Deinen Einstellungen ist aber schwer zu sagen ohne zu wissen wie Dein EFI Ordner aussieht.

#### Beitrag von "georgan16" vom 2. März 2018, 21:16

<u>@griven</u> <u>@Shado</u> <u>@Nightflyer</u> Bis ich diesen Ordner gelöscht habe hat er das ja aber angezeigt.

Edit: Hier meine EFI. Da die Datei zu groß für das Forum ist von einer externen Seite. Sorry.

http://www.transfernow.net/28hwq2n2f0g3

#### Beitrag von "Nightflyer" vom 2. März 2018, 23:57

Du hast wahrscheinlich den Apple Ordner noch in der EFI. Den brauchst du nicht mit hochladen, dder ist uninteressant und nimmt nur Platz weg.

# Beitrag von "griven" vom 3. März 2018, 00:38

Soweit so schön...

Hier mal leicht angepasst mit aktueller Version der Apfs.efi und AptioMemoryFix anstelle der alten Laube in Kombination mit der EMUNVariable zurück...